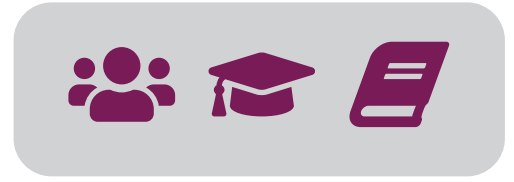

# Manual för licenshanteraren

# hantering av licenser och användare av Svenska dag för dag digital

via webbplatsen svenskadagfordagdigital.nu

v2

Klicka på en rubrik för att komma till avsnittet.

### Innehåll

| Allmänt                                | 3 |
|----------------------------------------|---|
| Läromedlet                             | 3 |
| Licenshanteraren                       | 3 |
| Roller i licenshanteraren              | 3 |
| Antal licenser                         | 3 |
| Ändringar av antal licenser            | 3 |
| Kontakt                                | 3 |
| Startsidan – Hem                       | 4 |
| Så här arbetar du i licenshanteraren   | 4 |
| Hantera grupper                        | 5 |
| Skapa grupp                            | 5 |
| Lägga till elever och lärare i gruppen | 6 |
| Byta ut lärare eller elever i en grupp | 6 |
| Lägga till och ta bort grupp           | 6 |
| Hantera elever                         | 7 |
| Allmänt                                | 7 |
| "Registrerade elever"                  | 7 |
| "Aktiva elever"                        | 7 |
| Elevens användarlicens                 | 7 |
| Registrera elever                      | 8 |
| Stänga av eller ta bort elever         | 9 |
| Flytta en elev till en annan grupp     | 9 |

| Hantera lärare                       | 10 |
|--------------------------------------|----|
| Allmänt                              | 10 |
| "Registrerade lärare"                | 10 |
| "Aktiva lärare"                      | 10 |
| Lärarens användarlicens              | 10 |
| Registrera lärare                    | 11 |
| Stänga av eller ta bort lärare       | 12 |
| Flytta en lärare till en annan grupp | 12 |
| Hantera skoladministratörer          | 13 |
| Roller i licenshanteraren            | 13 |
| Sidan Organisation                   | 14 |
| Organisation                         | 14 |
| Kurser                               | 14 |
| Sidan Synkronisera data              | 15 |
| Sidan Rapporter                      | 16 |

# Allmänt

#### Läromedlet Svenska dag för dag digital

finns på webbplatsen svenskadagfordagdigital.se

Det är här elever och lärare som ska arbeta i läromedlet loggar in. Lärare hittar en snabbguide till läromedlet på sidan <u>Till läraren</u>

#### Licenshanteraren

– för hantering av licenser och användare

finns på webbplatsen svenskadagfordagdigital.nu

Det är endast skoladministratörer som har inloggningsuppgifter till licenshanteraren och som kan göra ändringar.

#### Roller i licenshanteraren

Det finns tre olika roller förutom "elever" när det gäller licenshanteringen av *Svenska dag för dag digital*:

- 1. Superskoladministratör = den person som skolan har uppgett som kontakt/ inköpare av läromedlet. Har tillgång till licenshanteraren och har full behörighet att skapa grupper, tilldela kurser, lägga till/ta bort lärare och elever samt att utse skoladministratörer inom organisationen vid behov, t.ex. om skolan har många grupper och lärare.
- 2. Skoladministratör = kan vid behov utses av (1). Har tillgång till licenshanteraren och har behörighet att hantera grupper och kurser samt att lägga till/ta bort lärare och elever. Har insyn i skolans alla grupper.
- *3. Lärare* = har endast tillgång till själva läromedlet och de grupper som hen själv är med i. Lärare hanterar inte användarlicenser och ändringar.

Det går dock bra att en och samma fysiska person (t.ex. en lärare) är både lärare och superskoladministratör eller skoladministratör. Licenshanteringen utgår från **grupper** av elever och lärare som ska använda läromedlet. Därför måste man börja med att skapa dessa grupper och ange vilken **kurs** varje grupp ska ha tillgång till.

I varje grupp lägger man sedan till de lärare och elever som ska ingå i gruppen. Det är också via sidan **Hantera grupper** man byter ut, tar bort och lägger till elever och lärare under licenstiden (= avtalsperioden).

#### **Antal licenser**

**Aktiva** elever/lärare är de som är tillagda i en grupp och som därmed upptar en av skolans köpta licenser. Siffror inom parenteser (X/X) anger hur många av skolans totala antal köpta licenser som används = är tillagda i en grupp.

**Registrerade elever/lärare** är de elever/lärare som skoladministratören har lagt till i licenshanteraren. Alla inregistrerade elever/lärare räknas här, oavsett om de använder en licens, dvs. är aktiva eller inte. Siffror inom parenteser (X/X) anger hur många av maxantalet elever/lärare som är inregistrerade. Maxantalet som kan registreras är vanligtvis dubbelt så många som antalet köpta elevlicenser.

#### Ändringar av antal licenser

Skolan kan när som helst under avtalsperioden köpa fler elevlicenser och ändra antalet lärarlicenser. Kontakta oss i så fall via e-post: info@folkuniversitetetsforlag.se eller telefon: 046-14 87 20.

#### Kontakt

E-post: info@folkuniversitetetsforlag.se Telefon: 046-14 87 20.

### Startsidan – Hem

 Herr
 Hantera skoladministratöre
 Organisation
 Hantera elever
 Hantera larare
 Mutera grupper
 Synkronisera data
 Rapporter
 Svenska (sv)
 Image: Comparison of the comparison of the comparison of

Om du har ett smalare fönster så hittar du menyns rubriker under hamburgermenyn (de tre strecken) högst upp till vänster i den grå listen.

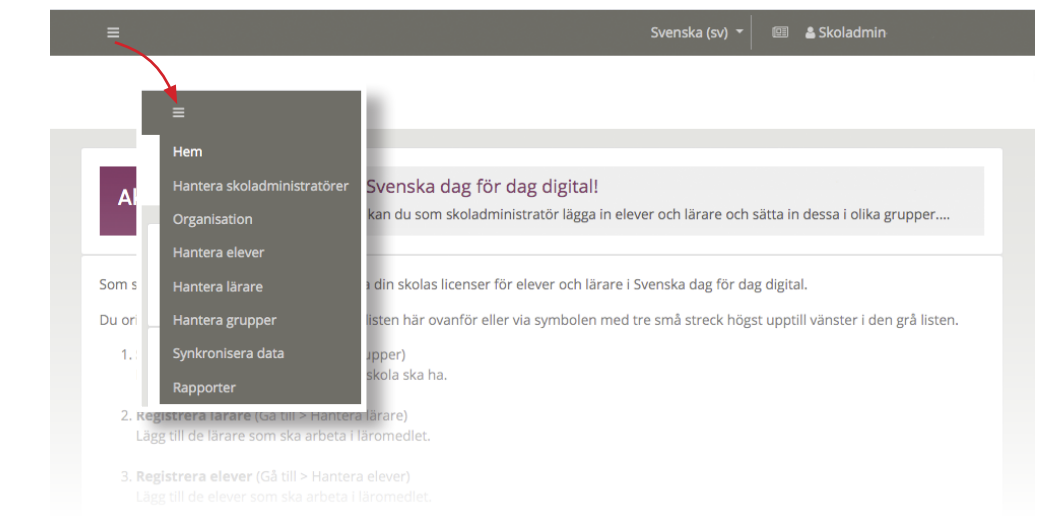

Via **Hem** når du alla övriga sidor.

Överst på sidan Hem hittar du även en ruta med nyheter och förändringar som är aktuella för dig som är skoladministratör.

#### Så här arbetar du i licenshanteraren

Du orienterar dig via rubrikerna i den grå listen med menyn upptill eller via hamburgermenyn (symbolen med tre små streck) högst upp till vänster i den grå listen.

- 1. Skapa grupper.
- 2. Registrera lärare.
- 3. Registrera elever.
- 4. Lägg till lärare, elever och kurs i grupperna.

Gå till respektive avsnitt i manualen för detaljerad beskrivning av varje steg.

### Hantera grupper

| Hem      | Hantera skoladministratörer      | Organisation      | Hantera elever | Hantera lärare | Hantera grupper |  |
|----------|----------------------------------|-------------------|----------------|----------------|-----------------|--|
| CAPPS    | SKOLAN                           |                   |                |                |                 |  |
|          |                                  |                   |                |                |                 |  |
| Gru      | <b>IPPET</b> Aktiva elever: (4/  | 5), Aktiva lära   | are: (2/2)     |                |                 |  |
| Här skar | oar och hanterar du skolans grur | oper med elever ( | och lärare     |                |                 |  |

Det första steget när du ska hantera skolans licenser är att lägga till och namnge skolans grupper.
 Klicka på knappen "Lägg till ny".

För att börja arbeta med *Svenska dag för dag digital* på skolan måste man (skoladministratören) först skapa de grupper av elever och lärare som ska använda läromedlet.

**Tips!** Namnge skolans grupper med kursnivå (B, C eller D) samt ett kort kännetecken, t.ex "dag"/"kväll" eller lärarens namn. Exempel "Grupp C kväll" eller "Grupp D Lena". OBS! Lägg inte in skolans namn i gruppnamnet, det läggs till automatiskt i läromedlet när gruppen blir aktiv.

- En grupp ska bestå av minst en elev och minst en lärare.
- Elever kan endast ingå i en grupp. Lärare kan ingå i flera grupper samtidigt.
- En grupp ska endast ha en kurs tilldelad sig.

Rubriken "**Aktiva** elever/lärare" anger hur många av skolans totala antal köpta licenser som används = är tillagda i en grupp.

Rubriken "**Registrerade** elever/lärare" i tabellen anger hur många elever/lärare som skoladministratören har lagt till i licenshanteraren. Alla inregistrerade elever/lärare räknas här, oavsett om de använder en licens, dvs. är aktiva eller inte.

#### Skapa grupp

- Gå till "Hantera grupper"
   ► Klicka på knappen "Lägg till ny".
- 2. Namnge den nya gruppen. Spara.
- 3. Tilldela gruppen en **kurs** genom att klicka på **=** under "Åtgärder" längst till höger om gruppens namn på översiktssidan (*Se bild A*).

| ld î↓       | Namn                         | †↓ Registrerad | de elever $\uparrow \downarrow$ | Registrerade lärare | $\uparrow \downarrow$ | Kurser ↑↓ | Skapat den          | †↓         | Åtgä       | irder | ↑↓ |
|-------------|------------------------------|----------------|---------------------------------|---------------------|-----------------------|-----------|---------------------|------------|------------|-------|----|
| 17          | Cappskolan grupp D som i Dan | 1              |                                 | 0                   |                       | 1         | 2021-03-23 16:06:07 | 6          | i 🔮        | -     | ۵  |
| 18          | Ny grupp B                   | 1              |                                 | 1                   |                       | 1         | 2021-03-30 13:20:26 | 6          | 1 🖀        | -     | ٢  |
| 19          | Ny grupp C Camilla           | 2              |                                 | 1                   |                       | 2         | 2021-03-30 13:30:40 | ť          | ) <b>*</b> | -     | ٥  |
| Visar 1 til | 3 av totalt 3 rader          |                |                                 |                     |                       |           |                     | Föregående | 1          | Näs   | ta |

Bild A

4. Välj bland tillgängliga kurser. Klicka på vald kurs och flytta den till kolumnen "Tilldelat" med hjälp av pilsymbolen. (*Se bild B.*) Spara.

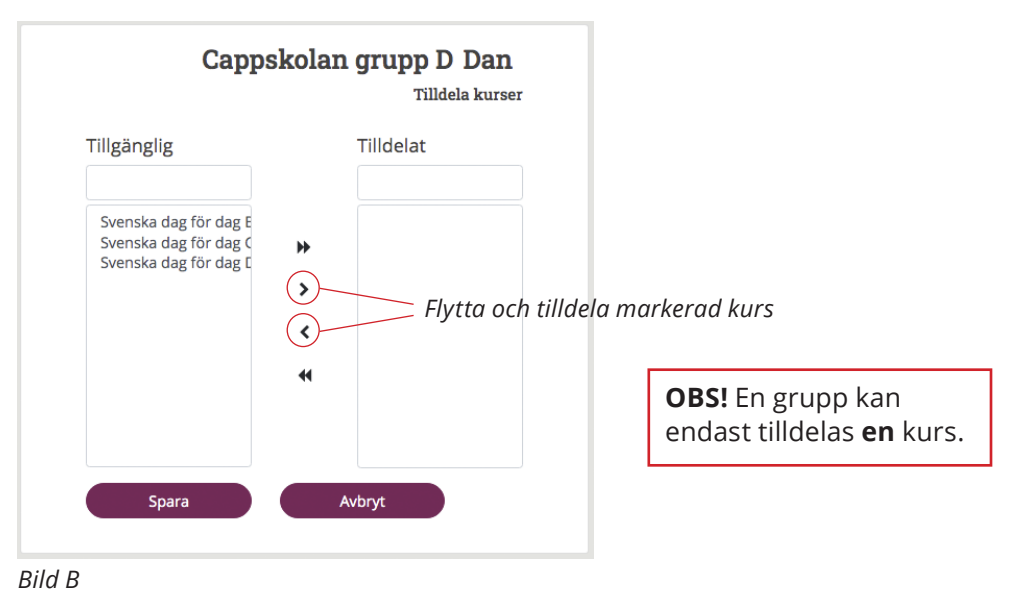

### Hantera grupper

#### Lägga till elever och lärare i gruppen

- 5. Gå till "Hantera lärare" och registrera de lärare som ska arbeta i läromedlet.
- 6. Gå till "Hantera elever" och registrera de elever som ska arbeta i läromedlet.
- 7. Gå tillbaka till "Hantera grupper".
- Lägg till **elever** i gruppen genom att klicka på 🏝 under "Åtgärder". (*Bild A*) ► Klicka på knappen "Tilldela".

Markera aktuellt namn. Flytta och tilldela det genom att klicka på den enkla pilsymbolen [>]. Flytta och tilldela *alla* namn i kolumnen genom att klicka på dubbelpilen [>]. (*Se bild C.*) Klicka på Spara.

**OBS!** Om det inte går att lägga till en elev i en grupp, så beror det på att eleven redan ingår i en annan grupp. Ta bort eleven från den gruppen och prova igen.

- 9. OBS! Gå till ▶"Synkronisera data" när du är klar. Först då skickas uppgifterna vidare till läromedlet och elever och lärare får sina inloggningsuppgifter.

#### Byta ut lärare eller elever i en grupp

Klicka på ikonerna för elever 🚢 eller lärare 🞓 för att ta bort eller lägga till elever och lärare i gruppen.

Ta först bort läraren eller eleven från den nuvarande gruppen. Lägg sedan till läraren eller eleven i rätt grupp. *Se bild C*.

#### Lägga till och ta bort grupp

Du kan lägga till (skapa) valfritt antal grupper och ta bort grupper när som helst under avtalstiden.

Ta bort en grupp helt genom att klicka på papperskorgen 🛅.

**OBS!** När du tar bort en grupp så stängs ingående elever och lärare av från den kurs som gruppen var tilldelad. Elevernas resultat raderas.

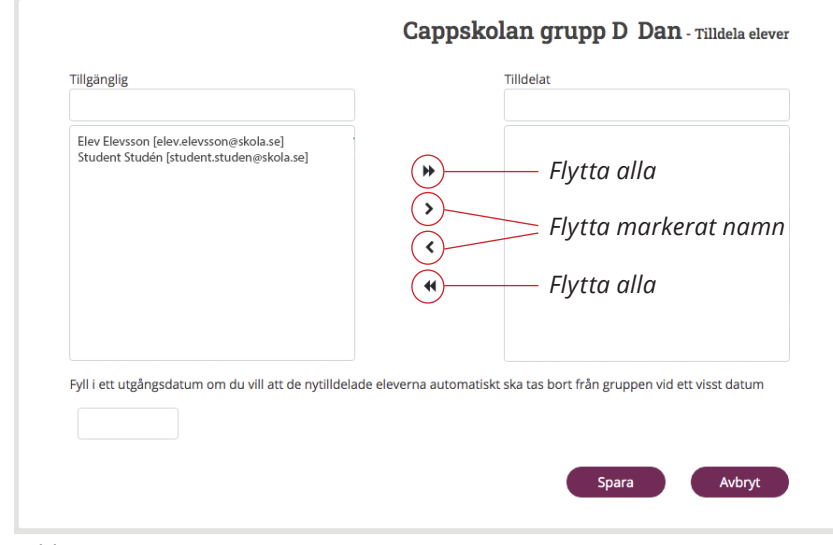

Bild C

Om det inte går att lägga till en elev i en grupp, så beror det på att eleven redan ingår i en annan grupp.

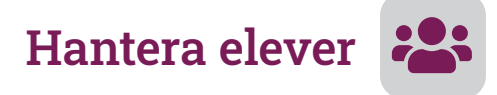

#### Allmänt

För att elever ska kunna delta i en kurs måste de *registreras* i licenshanteraren. Skolan kan ha cirka dubbelt så många namn registrerade som antalet licenser man har köpt. Detta gör att en elev kan pausa och senare återuppta sin kurs. Under pausen kan en annan elev använda samma licens. Se avsnittet **Stänga av eller ta bort elever**.

#### "Registrerade elever"

Siffrorna före rubriken anger hur många elever som finns *registrerade* i licenshanteraren, och hur många som är möjliga att registrera. Maxantalet som kan registreras är vanligtvis dubbelt så många som antalet köpta elevlicenser.

#### "Aktiva elever"

Hur många av skolans elevlicenser som *används* ser du vid rubriken **Aktiva elever** under fliken "Organisation" eller "Hantera grupper".

#### **Elevens användarlicens**

För att en elev ska få en licens i läromedlet måste eleven först registreras och sedan läggas till i en grupp, och gruppen måste vara kopplad till en kurs. Först när eleven lagts till i gruppen blir eleven aktiv och upptar en elevlicens. OBS! Glöm inte att synkronisera.

Tänk på att en elev endast kan vara med i en grupp i taget. Du flyttar elever från en grupp till en annan via "Hantera grupper".

|                                                                           | CAPP                                                                | SKOLAN                                                                                                    |                                                                                   |                                                              |                                                             |                                          |
|---------------------------------------------------------------------------|---------------------------------------------------------------------|----------------------------------------------------------------------------------------------------|-----------------------------------------------------------------------------------|--------------------------------------------------------------|-------------------------------------------------------------|------------------------------------------|
|                                                                           |                                                                     |                                                                                                    |                                                                                   |                                                              |                                                             |                                          |
| (2/10) - F                                                                | Registrera                                                          | de elever                                                                                                    |                                                                                   | + Lägg till ny ᆂ L                                           | adda upp 🗙 Ta bort                                          | 🕫 Stäng av                               |
| Lorem ipsum dolor s<br>nisi ut aliquip ex ea c<br>in culpa qui officia de | it amet, consectetur<br>ommodo consequat.<br>eserunt mollit anim ic | adipiscing elit, sed do eiusmod tempor inci<br>. Duis aute irure dolor in reprehenderit in v<br>d est laborum. | didunt ut labore et dolore magna aliq<br>roluptate velit esse cillum dolore eu fu | ua. Ut enim ad minim veniar<br>giat nulla pariatur. Excepteu | m, quis nostrud exercitatio<br>Ir sint occaecat cupidatat r | on ullamco laboris<br>non proident, sunt |
| Visa 10 💠 rader                                                           |                                                                     |                                                                                                    |                                                                                   |                                                              | Sök:                                                        |                                          |
| Förnamn ↑↓                                                                | Efternamn                                                           | ↑↓ E-post                                                                                                    | ↑↓ Skapat den                                                                     | î↓ Ändrad den                                                | î↓ <b>Aktiv</b> î↓                                          | Åtgärder 斗                               |
| ElevTilda                                                                 | Hotmail                                                             | tildaadolfsson2011@hotmail.com                                                                                 | 2021-02-19 11:00:32                                                               | 2                                                            | ja                                                          | C 🛍                                      |
| Elevcamilla                                                               | Gmail                                                               | camilla.evalotta.adolfsson@gmail.com                                                                           | 2021-02-09 15:46:31                                                               |                                                              | ja                                                          | C 🛍                                      |
| Visar 1 till 2 av totalt 2                                                | rader                                                               |                                                                                                    |                                                                                   |                                                              | Föregå                                                      | ende 1 Nästa                             |
|                                                                           |                                                                     |                                                                                                    |                                                                                   |                                                              |                                                             |                                          |

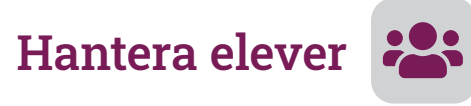

| -                                                                                                    | l elever en ri                                                    | aget.                                                                              |                                                                                 |                             |                                                              |                                     |
|----------------------------------------------------------------------------------------------------|-------------------------------------------------------------------|------------------------------------------------------------------------------------|---------------------------------------------------------------------------------|-----------------------------|--------------------------------------------------------------|-------------------------------------|
| Hem Hantera s                                                                                                | skoladministratörer Or                                            | rganisation Hantera elever Hantera lärare                                          | Hantera grupper Synkronisera                                                    | data Rapporter Sv           | enska (sv) 👻 🕮 🛔 Sk                                          | oladmin-Camilla Capp 🝷              |
|                                                                                                    | CAPPS                                                             | KOLAN                                                                              |                                                                                 |                             |                                                              |                                     |
| (2/10) -                                                                                                    | Registrerac                                                       | de elever                                                                          | (                                                                               | + Lägg till ny ±            | Ladda upp 🗙 Ta boi                                           | rt 🛷 Stäng av                       |
| Lorem ipsum dolor<br>nisi ut aliquip ex ea                                                                   | r sit amet, consectetur ac<br>a commodo consequat. I              | dipiscing elit, sed do eiusmod tempor incididunt                                   | t ut labore et dolore magna aliqua                                              | . Ut enim ad minim venia    | am, quis nostrud exercita                                    | tion ullamco laboris                |
| in culpa qui officia                                                                                         | deserunt mollit anim id                                           | est laborum.                                                                       | te vent esse chium dolore eu luga                                               | it fiulia parlatur. Excepte | ur sint occaecat cupidata                                    | t non proident, sunt                |
| in culpa qui officia<br>Visa 10 🜩 rader                                                                      | deserunt mollit anim id                                           | est laborum.                                                                       | ite vent esse chium dolore eu rugia                                             | t nuna panatur, excepte     | Sök:                                                         | t non proident, sunt                |
| in culpa qui officia<br>Visa 10 ¢ rader<br>Förnamn                                                           | deserunt mollit anim id                                           | est laborum.                                                                       | te vent esse childh dolore en logia                                             | î↓ Ändrad den               | Sök: [<br>↑↓ Aktiv ↑↓                                        | t non proident, sunt<br>Åtgärder ↑↓ |
| in culpa qui officia<br>Visa 10 + rader<br>Förnamn †<br>ElevTilda                                            | deserunt mollit anim id<br>t <b>Efternamn</b> t Hotmail           | E-post tildaadolfsson2011@hotmail.com                                              | 11         Skapat den           2021-02-19 11:00:32                             | 1↓ Ändrad den               | Sök: (<br>↑↓ Aktiv ↑↓<br>ja                                  | t non proident; sunt<br>Atgärder ↑↓ |
| in culpa qui officia<br>Visa 10 + rader<br>Förnamn 1<br>ElevTilda<br>Elevcamilla                             | deserunt mollit anim id<br><b>Efternamn</b> †<br>Hotmail<br>Gmail | E-post     tildaadolfsson2011@hotmail.com     camilla.evalotta.adolfsson@gmail.com | 11         Skapat den           2021-02-19 11:00:32         2021-02-09 15:46:31 | î↓ Ändrad den               | Sök: [<br>11 Aktiv 11<br>ja<br>ja                            | Atgärder 11                         |
| in culpa qui officia<br>Visa 10 ÷ rader<br>Förnamn †<br>ElevTilda<br>Elevcamilla<br>Visar 1 till 2 av totalt | deserunt mollit anim id d                                         | E-post tildaadolfsson2011@hotmail.com camilla.evalotta.adolfsson@gmail.com         | Skapat den           2021-02-09 15:46:31                                        | t iuna panatur. Excepte     | Sök:<br>1     Aktiv     11       ja     ja       ja     Före | Atgärder 1<br>gående 1 Nästa        |

#### 2: Registrera och lägga till elever från en lista.

| Hem Hant                                            | era skoladministratörer                                                       | Organisation                                                  | Hantera elever                                   | Hantera lärare                           | Hantera grupper                                 | Synkronisera data                             | Rapporter                       | Svenska (sv) 👻                          | 💷 🛔 S                      | koladmin-Camilla Capp                          |
|-----------------------------------------------------|-------------------------------------------------------------------------------|---------------------------------------------------------------|--------------------------------------------------|------------------------------------------|-------------------------------------------------|-----------------------------------------------|---------------------------------|-----------------------------------------|----------------------------|------------------------------------------------|
|                                                     | CA                                                                            | PPSKOLAN                                                      |                                                  |                                          |                                                 |                                               |                                 |                                         |                            |                                                |
|                                                     |                                                                               |                                                               |                                                  |                                          |                                                 |                                               |                                 | $\frown$                                |                            |                                                |
| (2/10)                                              | - Registrer                                                                   | rade ele                                                      | ever                                             |                                          |                                                 | e                                             | Lägg till ny                    | 🕹 Ladda upp                             | × Ta bo                    | ort 🛷 Stäng av                                 |
| Lorem ipsum o<br>nisi ut aliquip<br>in culpa qui of | dolor sit amet, consecte<br>ex ea commodo conseq<br>ficia deserunt mollit ani | etur adipiscing el<br>quat. Duis aute in<br>im id est laborur | lit, sed do eiusmoo<br>rure dolor in repre<br>n. | d tempor incididur<br>henderit in volupt | nt ut labore et dolor<br>tate velit esse cillum | e magna aliqua. Ut e<br>dolore eu fugiat null | nim ad minim<br>a pariatur. Exc | veniam, quis nost<br>epteur sint occaed | rud exercit<br>cat cupidat | ation ullamco laboris<br>at non proident, sunt |
| Visa 10 🜩 r                                         | ader                                                                          |                                                               |                                                  |                                          |                                                 |                                               |                                 |                                         | Sök:                       |                                                |
| Förnamn                                             | ↑↓ Efternamn                                                                  | †↓ E-post                                                     |                                                  |                                          | ↑↓ Skapa                                        | t den                                         | †↓ Ändrad d                     | en ↑↓ Al                                | <b>ktiv</b> î              | ↓ Åtgärder ↑↓                                  |
| ElevTilda                                           | Hotmail                                                                       | tildaado                                                      | olfsson2011@hotm                                 | ail.com                                  | 2021-0                                          | 02-19 11:00:32                                |                                 | ja                                      |                            | C 🛍                                            |
| Elevcamilla                                         | Gmail                                                                         | camilla.                                                      | evalotta.adolfsson@                              | @gmail.com                               | 2021-0                                          | 02-09 15:46:31                                |                                 | ja                                      |                            | 6 🖬                                            |
| Visar 1 till 2 av 1                                 | totalt 2 rader                                                                |                                                               |                                                  |                                          |                                                 |                                               |                                 |                                         | För                        | egående <mark>1</mark> Nästa                   |
|                                                     |                                                                               |                                                               |                                                  |                                          |                                                 |                                               |                                 |                                         |                            |                                                |
| Bild D:                                             | A<br>1 Förnamn                                                                | B<br>Efternamn                                                | C<br>E-post Gr                                   | D<br>upp-id                              | E F                                             | G                                             | Н                               |                                         |                            |                                                |
| -xceilista                                          | 2<br>3<br>4<br>5<br>6<br>7<br>7                                               |                                                               |                                                  |                                          | Posterna i ko<br>e-post är obli<br>unika.       | r<br>lumnerna Förnam<br>gatoriska. e-posta    | nn, Efternam<br>adresserna r    | n och<br>nåste vara                     |                            |                                                |

Grupp-id är den siffra som står längst till vänster vid respektive gruppnamn under fliken "Hantera grupper

#### **Registrera elever**

Du kan registrera de elever som ska arbeta med läromedlet på två sätt:

- Registrera elever **en och en** genom att klicka på knappen
   ▶"Lägg till ny".
  - a. Skriv in elevens namn och e-postadress

b. Klicka på ▶"Spara".

Eleven är nu registrerad och tillgänglig för att läggas till i en grupp på sidan "Hantera grupper".

- Ladda upp en **lista** med elever genom att klicka på knappen
   ▶"Ladda upp".
  - a. Klicka på ▶"Hämta excelmall"
  - b. Öppna den nedladdade excelmallen ("mall.s.xlsx") i programmet Excel och spara om den med ett nytt namn.
  - c. Skriv in alla elevers förnamn, efternamn, e-postadress och den siffra som är grupp-id för den grupp som eleven ska läggas till i. *Se bild D*.
  - d. Spara din elevlista.
  - e. Ladda upp den genom att klicka på knappen ▶"Välj fil" och sedan ▶"Ladda upp".

Eleverna på listan läggs automatiskt till i de grupper som angetts i listan. Du behöver alltså inte lägga till dem i grupperna manuellt.

**OBS:** Grupper måste vara skapade **innan** en lista med elever laddas upp, eftersom kolumnen "Grupp-id" i excellistan måste vara ifylld med gruppens Id-nummer. Grupp-id hittar du på sidan "Hantera grupper", längst till vänster vid gruppens namn.

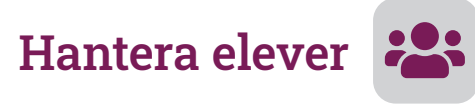

| Hem                                                                        | Hantera s                             | skoladministratörer                                                         | Organisation                                                               | Hantera elever                                                          | Hantera larare      | nantera grupp                                | er synkronisera o                                                             | add napporter                      |                           |                               | å Skoladmir                 | -Camilla Capp 🔻                     |
|----------------------------------------------------------------------------|---------------------------------------|-----------------------------------------------------------------------------|----------------------------------------------------------------------------|-------------------------------------------------------------------------|---------------------|----------------------------------------------|-------------------------------------------------------------------------------|------------------------------------|---------------------------|-------------------------------|-----------------------------|-------------------------------------|
|                                                                            |                                       | CA                                                                          | PPSKOLAN                                                                   |                                                                         |                     |                                              |                                                                               |                                    |                           |                               |                             |                                     |
| (2/                                                                        | 10) -                                 | Registre                                                                    | ade ele                                                                    | ever                                                                    |                     |                                              |                                                                               | + Lägg till ny                     | 🕹 Ladda upp               |                               | Ta bort                     | Stäng av                            |
| orem in                                                                    | sum dolo                              | r sit amet, consecte                                                        | tur adipiscing e                                                           | it, sed do eiusmod                                                      | tempor incididur    | nt ut labore et do                           | ore magna aliqua.                                                             | Ut enim ad minim                   | veniam, quis no           | strud ex                      | vercitation ull             | amco laboris                        |
| nisi ut ali<br>n culpa o                                                   | quip ex ea<br>qui officia             | a commodo conseq<br>deserunt mollit ani                                     | uat. Duis aute i<br>m id est laborur                                       | ure dolor in repreh<br>n.                                               | enderit in volupt   | ate velit esse cillu                         | ım dolore eu fugiat                                                           | nulla pariatur. Exc                | epteur sint occa          | ecat cu                       | pidatat non p               | roident, sunt                       |
| nisi ut ali<br>n culpa d<br>/isa 10                                        | quip ex ea<br>qui officia<br>\$ rader | a commodo conseq<br>deserunt mollit ani                                     | juat. Duis aute ii<br>m id est laborur                                     | rure dolor in repreh<br>n.                                              | enderit in volupt   | ate velit esse cillu                         | ım dolore eu fugiat                                                           | nulla pariatur. Exc                | epteur sint occa          | ecat cu                       | pidatat non p<br>Sök:       | roident, sunt                       |
| isi ut ali<br>n culpa d<br>isa 10<br><b>Förnam</b>                         | quip ex ea<br>qui officia             | a commodo conseq<br>deserunt mollit ani<br>t↓ Efternamn                     | uat. Duis aute in<br>m id est laborur<br>î↓ <b>E-post</b>                  | ure dolor in repreh<br>n.                                               | enderit in volupt   | ate velit esse cillu<br>↑↓ Ska               | ım dolore eu fugiat<br>pat den                                                | nulla pariatur. Exc<br>↑↓ Ändrad d | epteur sint occa<br>en ↑↓ | ecat cu<br>Aktiv              | pidatat non p<br>Sök:       | roident, sunt<br>Åtgärder ↑↓        |
| isi ut ali<br>n culpa o<br>isa 10<br><b>Förnam</b><br>ElevTild             | quip ex ea<br>qui officia             | a commodo conseq<br>deserunt mollit ani<br>1 Efternamn<br>Hotmail           | uat. Duis aute in<br>m id est laborur<br>↑↓ E-post<br>tildaado             | ure dolor in repreh<br>n.<br>olfsson2011@hotmai                         | ienderit in volupt  | ate velit esse cillu<br>↑↓ Ska<br>202        | ım dolore eu fugiat<br><b>pat den</b><br>1-02-19 11:00:32                     | nulla pariatur. Exc<br>↑↓ Ändrad d | epteur sint occa          | ecat cu<br><b>Aktiv</b><br>ja | pidatat non p<br>Sök:<br>↑↓ | Atgärder ↑↓                         |
| isi ut ali<br>n culpa o<br>risa 10<br><b>Förnam</b><br>ElevTild<br>Elevcam | quip ex ea<br>qui officia             | a commodo conseq<br>deserunt mollit ani<br>11 Efternamn<br>Hotmail<br>Gmail | uat. Duis aute in<br>m id est laborur<br>↑↓ E-post<br>tildaade<br>camilla. | ure dolor in repreh<br>n.<br>olfsson2011@hotmai<br>evalotta.adolfsson@, | il.com<br>gmail.com | ate velit esse cillu<br>↑↓ Ska<br>202<br>202 | rm dolore eu fugiat<br><b>pat den</b><br>1-02-19 11:00:32<br>1-02-09 15:46:31 | nulla pariatur. Exc<br>î↓ Ândrad d | epteur sint occa          | ecat cu<br>Aktiv<br>ja        | pidatat non p<br>Sök:<br>↑↓ | Atgärder ↑↓<br>@ 11<br>@ 11<br>@ 11 |

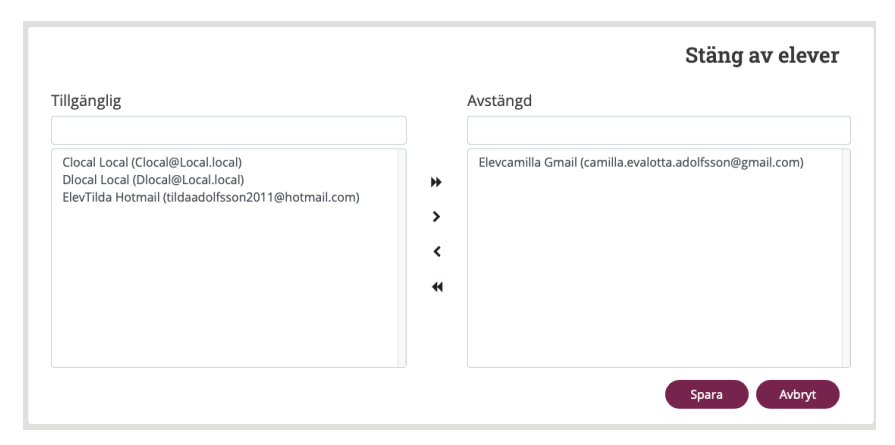

Bild E

#### Stänga av eller ta bort elever

Du kan tillfälligt **stänga av** en elev:

- 1. Klicka på knappen "Stäng av".
- Markera elevens namn i kolumnen "Tillgänglig" och flytta det till kolumnen "Avstängd". Spara. *Se bild E*.

Elevens namn blir då kursivt i listan över registrerade elever. Eleven finns kvar, registrerad, men har inte tillgång till läromedlet längre.

OBS! För att licensen ska bli ledig (och kunna användas av en annan elev) måste eleven även tas bort från sin grupp.

#### Göra en elev tillgänglig igen:

- 1. Klicka på knappen "Stäng av".
- 2. Markera elevens namn i kolumnen "Avstängd" och flytta det till kolumnen "Tillgänglig". Spara. *Se bild E*.

Elevens tidigare inloggningsuppgifter fungerar igen och eleven kan läggas till och fortsätta arbeta i sin tidigare grupp eller läggas till i en annan grupp.

#### Ta bort en elev helt:

- 1. Klicka på papperskorgen 🛅. Eller:
- 2. Klicka på knappen "Ta bort" och välj den elev som ska tas bort.

Då raderas elevens uppgifter (namn och e-postadress) och alla resultat i läromedlet. Eleven är inte längre registrerad i licenshanteraren.

#### Flytta en elev till en annan grupp

Gå till "Hantera grupper". Ta bort eleven från den nuvarande gruppen. Lägg sedan till eleven i rätt grupp. Eleven behåller sina resultat från den förra gruppen.

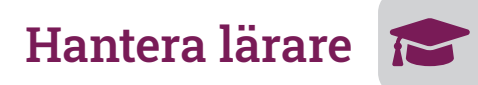

#### Allmänt

För att lärare ska kunna använda läromedlet måste lärarna *registreras* i licenshanteraren. Skolan kan ha cirka dubbelt så många namn registrerade som antalet licenser man har fått. Detta gör att en lärare kan pausa och senare läggas till i en grupp igen. Under pausen kan en annan lärare använda samma licens. Se avsnittet **Stänga av eller ta bort lärare**.

#### "Registrerade lärare"

Siffrorna före rubriken anger hur många lärare som finns *registrerade* i licenshanteraren, och hur många som är möjliga att registrera. Maxantalet som kan registreras är vanligtvis ca 2 x antalet beställda lärarlicenser.

#### "Aktiva lärare"

Hur många av skolans lärarlicenser som *används* ser du vid rubriken **Aktiva lärare** under fliken "Organisation" eller "Hantera grupper".

#### Lärarens användarlicens

För att en lärare ska få en licens i läromedlet måste läraren först registreras och sedan läggas till i en grupp, och gruppen måste vara kopplad till en kurs. Först när läraren lagts till i en grupp blir läraren aktiv och upptar en lärarlicens.

Lärare kan vara med i mer än en grupp samtidigt. Tänk på att en lärare upptar en licens per grupp hen är tillagd i. Det behövs alltså minst en lärarlicens för varje grupp som skolan har. Kontakta Folkuniversitetets förlag (Se *Kontakt*, sidan 3) om skolan behöver fler lärarlicenser. De är gratis.

Du flyttar lärare från en grupp till en annan via "Hantera grupper".

|                                                                                       | CAPPSKU                                                                      | LAN                                                        |                                               |                            |                                                     |                                            |                                        |                           |                                 |                                |
|---------------------------------------------------------------------------------------|------------------------------------------------------------------------------|------------------------------------------------------------|-----------------------------------------------|----------------------------|-----------------------------------------------------|--------------------------------------------|----------------------------------------|---------------------------|---------------------------------|--------------------------------|
| (2/5) - Reg                                                                           | jistrerade l                                                                 | ärare                                                      |                                               |                            |                                                     | + Lägg till r                              | ny 🛃 Ladda u                           | ipp x 1                   | Ta bort                         | Ø> Stäng av                    |
| Lorem ipsum dolor sit an<br>nisi ut aliquip ex ea comn<br>in culpa qui officia deseru | net, consectetur adipis<br>nodo consequat. Duis<br>unt mollit anim id est la | cing elit, sed do eius<br>aute irure dolor in r<br>aborum. | smod tempor incididu<br>eprehenderit in voluj | unt ut labo<br>ptate velit | re et dolore magna alio<br>esse cillum dolore eu fi | qua. Ut enim ad mi<br>ugiat nulla pariatur | nim veniam, quis<br>. Excepteur sint o | nostrud ex<br>ccaecat cup | ercitation ull<br>pidatat non p | amco laboris<br>proident, sunt |
| Visa 10 🜩 rader                                                                       |                                                                              |                                                            |                                               |                            |                                                     |                                            |                                        |                           | Sök:                            |                                |
| Förnamn                                                                               | ↑↓ Efternamn                                                                 | ↑↓ E-post                                                  |                                               | ţ1                         | Skapat den                                          | î↓ Ändrad                                  | l den 🕕                                | Aktiv                     | †↓                              | Atgärder 1                     |
| Teachercamilla                                                                        | Stuga                                                                        | stuga.bleki                                                | nge@gmail.com                                 |                            | 2021-02-09 16:26:34                                 |                                            |                                        | ja                        |                                 | 6 🖬                            |
| Skoladmin-Camilla                                                                     | Capp                                                                         | camilla@ca                                                 | app.nu                                        |                            | 2021-02-09 15:21:39                                 |                                            |                                        | ja                        |                                 | C 📋                            |
| Visar 1 till 2 av totalt 2 rade                                                       | er                                                                           |                                                            |                                               |                            |                                                     |                                            |                                        |                           | Föregående                      | 1 Nästa                        |

Hantera skoladministratörer Organisation Hantera elever Hantera lärare Hantera grupper Synkronisera data Rapporter Svenska (sv) 🔫 💷 🛔 Skoladmin-Camilla Capp •

#### Tips:

För att lärarna lättare ska komma igång finns en **snabbguide för läromedlet**. Den kan laddas ner via denna länk:

www.svenskadagfordag.se/till-lararen/snabbguide-svenska-dagfor-dag-digital/

Vidarebefordra gärna länken till alla lärare som ska arbeta i läromedlet. Observera att lärare inte automatiskt får något mejl med länk till Snabbguiden, så vi rekommenderar att du som skoladministratör tar för vana att mejla ut den varje gång en ny lärare registreras i läromedlet.

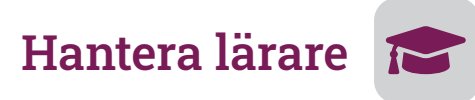

#### 1: Registrera lärare en i taget.

| Hem Hantera skoladr                                                                   | ministratörer Organi:                                                        | sation Hantera elever Hantera                                                          | lärare Hantera grupper Synkroni                                                   | isera data Rapporter                                                 | Svenska (sv) 👻 🕮 🛔 Sko                                       | oladmin-Camilla Capp 🝷                       |
|---------------------------------------------------------------------------------------|------------------------------------------------------------------------------|----------------------------------------------------------------------------------------|-----------------------------------------------------------------------------------|----------------------------------------------------------------------|--------------------------------------------------------------|----------------------------------------------|
|                                                                                       | CAPPSKO                                                                      | LAN                                                                                    |                                                                                   |                                                                      |                                                              |                                              |
| (2/5) - Reg                                                                           | gistrerade l                                                                 | ärare                                                                                  |                                                                                   | + Lägg till ny                                                       | 🕹 Ladda upp 🗙 Ta bor                                         | t 🛷 Stäng av                                 |
| Lorem ipsum dolor sit ar<br>nisi ut aliquip ex ea comr<br>in culpa qui officia deserr | net, consectetur adipis<br>modo consequat. Duis<br>unt mollit anim id est la | cing elit, sed do eiusmod tempor in<br>aute irure dolor in reprehenderit in<br>aborum. | cididunt ut labore et dolore magna ali<br>voluptate velit esse cillum dolore eu f | qua. Ut enim ad minim ve<br><sup>i</sup> ugiat nulla pariatur. Excep | eniam, quis nostrud exercita<br>oteur sint occaecat cupidata | tion ullamco laboris<br>t non proident, sunt |
| Förnamn                                                                               | †↓ Efternamn                                                                 | †↓ E-post                                                                              | ↑↓ Skapat den                                                                     | 1↓ Ändrad den                                                        | t↓ Aktiv t↓                                                  | Åtgärder ↑↓                                  |
| Teachercamilla                                                                        | Stuga                                                                        | stuga.blekinge@gmail.com                                                               | 2021-02-09 16:26:34                                                               |                                                                      | ja                                                           | C 🍵                                          |
| Skoladmin-Camilla                                                                     | Сарр                                                                         | camilla@capp.nu                                                                        | 2021-02-09 15:21:39                                                               |                                                                      | ja                                                           | C 🕯                                          |
| Visar 1 till 2 av totalt 2 rade                                                       | er                                                                           |                                                                                        |                                                                                   |                                                                      | Före                                                         | gående 1 Nästa                               |

#### 2: Registrera och lägga till lärare från en lista.

| Hem Hantera skolad                                                               | ministratörer Orga                                                    | anisation                                    | Hantera elever                           | Hantera lärare                        | Hante                   | ra grupper                     | Synkronisera da                        | a Rapporte                        | r Svens               | ska (sv) 🝷                  |                 | 🛔 Skolad                 | min-Camilla Capp                    |
|----------------------------------------------------------------------------------|-----------------------------------------------------------------------|----------------------------------------------|------------------------------------------|---------------------------------------|-------------------------|--------------------------------|----------------------------------------|-----------------------------------|-----------------------|-----------------------------|-----------------|--------------------------|-------------------------------------|
|                                                                                  | CAPPSK                                                                | OLAN                                         |                                          |                                       |                         |                                |                                        |                                   |                       |                             |                 |                          |                                     |
|                                                                                  |                                                                       |                                              |                                          |                                       |                         |                                |                                        |                                   | _                     |                             |                 |                          |                                     |
| (2/5) - Reg                                                                      | gistrerade                                                            | lära                                         | re                                       |                                       |                         |                                |                                        | + Lägg till ny                    | Lac                   | dda upp                     | ×               | la bort                  | ∲ Stäng av                          |
| orem ipsum dolor sit a<br>nisi ut aliquip ex ea com<br>n culpa qui officia deser | met, consectetur adi<br>imodo consequat. Du<br>runt mollit anim id es | piscing elit,<br>iis aute iru<br>it laborum. | , sed do eiusmod t<br>re dolor in repreh | empor incididun<br>enderit in volupta | it ut labo<br>ate velit | ere et dolore<br>esse cillum d | magna aliqua. Ut<br>olore eu fugiat ni | enim ad minir<br>Illa pariatur. E | m veniam,<br>xcepteur | , quis nostr<br>sint occaec | ud ex<br>at cup | ercitation<br>bidatat no | ullamco laboris<br>n proident, sunt |
| /isa 10 💠 rader                                                                  |                                                                       |                                              |                                          |                                       |                         |                                |                                        |                                   |                       |                             |                 | Sök:                     |                                     |
| Förnamn                                                                          | †↓ Efternamn                                                          | †↓                                           | E-post                                   |                                       | ţ↓                      | Skapat den                     |                                        | †↓ Ändrad d                       | en                    | †↓ Akt                      | iv              | ţ1                       | Åtgärder ↑↓                         |
| Teachercamilla                                                                   | Stuga                                                                 |                                              | stuga.blekinge@g                         | mail.com                              |                         | 2021-02-09 1                   | 6:26:34                                |                                   |                       | ja                          |                 |                          | C 📋                                 |
| Skoladmin-Camilla                                                                | Capp                                                                  |                                              | camilla@capp.nu                          |                                       |                         | 2021-02-09 1                   | 5:21:39                                |                                   |                       | ja                          |                 |                          | C 🕯                                 |
| /isar 1 till 2 av totalt 2 rac                                                   | lor                                                                   |                                              |                                          |                                       |                         |                                |                                        |                                   |                       |                             |                 | rat.                     | da 1 Nästa                          |
|                                                                                  | lei                                                                   |                                              |                                          |                                       |                         |                                |                                        |                                   |                       |                             |                 | Foregaer                 | ide i Nasta                         |

| SILA F.   |    |         |           | 6      | D         |      |               | 6             |                   |             |
|-----------|----|---------|-----------|--------|-----------|------|---------------|---------------|-------------------|-------------|
| nu F.     | 1  | Förnamn | Efternamn | E-nost | Grupp-id  | E    | F             | G             | н                 |             |
| xcellista | 2  |         |           |        | or app in | Inch |               |               |                   |             |
| cemsea    | 3  |         |           |        |           | inst | ruktioner     |               |                   |             |
|           | 4  |         |           |        |           |      |               |               |                   |             |
|           | 5  |         |           |        |           | Post | terna i kolum | nerna Förna   | imn, Efternamr    | 1 och       |
|           | 6  |         |           |        |           | e-po | st är obligat | oriska. e-pos | stadresserna m    | låste vara  |
|           | 7  |         |           |        |           | unik | a             |               |                   |             |
|           | 8  | -       |           |        |           |      |               |               |                   |             |
|           | 10 |         |           |        |           | Cau  | on id ör don  | aiffra aom at | år länget till vä | notor vid   |
|           | 11 |         |           |        |           | Gru  | pp-iu ai uen  | Sina Sun Su   | ai lanyst uli va  | ister viu   |
|           | 12 | -       |           |        |           | resp | ektive grupp  | namn under    | fliken "Hantera   | a grupper". |
|           | 12 |         |           |        |           |      |               |               |                   |             |

#### **Registrera lärare**

Du kan registrera de lärare som ska arbeta med läromedlet på två sätt:

- Registrera lärare **en och en** genom att klicka på knappen
   ▶"Lägg till ny".
  - a. Skriv in lärarens namn och e-postadress.

b. Klicka på ▶"Spara".

Läraren är nu registrerad och tillgänglig för att läggas till i en grupp på sidan "Hantera grupper".

- Ladda upp en **lista** med lärare genom att klicka på knappen
   ▶"Ladda upp".
  - a. Klicka på ▶"Hämta excelmall"
  - b. Öppna den nedladdade excelmallen ("mall.t.xlsx") i programmet Excel och spara om den med ett nytt namn.
  - c. Skriv in alla lärares förnamn, efternamn, e-postadress och den siffra som är grupp-id för den grupp som läraren ska läggas till i. *Se bild F*.
  - d. Spara din lärarlista.
  - e. Ladda upp den genom att klicka på knappen ▶"Välj fil" och sedan ▶"Ladda upp".

Lärarna på listan läggs automatiskt till i de grupper som angetts i listan. Du behöver alltså inte lägga till dem i grupperna manuellt.

**OBS:** Grupper måste vara skapade **innan** en lista med lärare laddas upp, eftersom kolumnen "Grupp-id" i excellistan måste vara ifylld med gruppens Id-nummer. Grupp-id hittar du på sidan "Hantera grupper", längst till vänster vid gruppens namn.

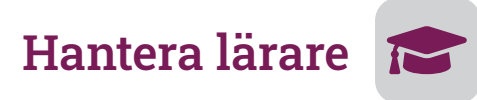

| Hem Hantera skola                                                                                     | dministratörer Orga                                                                          | inisation                       | Hantera elever                                                       | Hantera lärare                  | Hante            | era grupper                                                 | Synkronisera data                                 | Rapporter                      | Svenska (s    | /) - @      | 🛛 🛔 Skolad          | lmin-Camilla Capp 🝷                                                                                                    |
|----------------------------------------------------------------------------------------------------|----------------------------------------------------------------------------------------------|---------------------------------|----------------------------------------------------------------------|---------------------------------|------------------|-------------------------------------------------------------|---------------------------------------------------|--------------------------------|---------------|-------------|---------------------|----------------------------------------------------------------------------------------------------|
|                                                                                                    | CAPPSK                                                                                       | OLAN                            |                                                                      |                                 |                  |                                                             |                                                   |                                |               |             |                     |                                                                                                    |
| (2/5) - Re                                                                                            | gistrerade                                                                                   | lära                            | re                                                                   |                                 |                  |                                                             | e                                                 | Lägg till ny                   | 1 Ladda       | app (       | t Ta bort           | 🕫 Stäng av                                                                                                    |
| Lorem ipsum dolor sit a                                                                               | amet consectetur adir                                                                        | oiscing elit                    | , sed do eiusmod                                                     | tempor incididur                | nt ut labo       | ore et dolore i                                             | magna aliqua. Ut er                               | nim ad minim v                 | eniam, quis   | nostrud     | exercitation        | ullamco laboris                                                                                                    |
| in culpa qui officia dese                                                                             | mmodo consequat. Du<br>erunt mollit anim id es                                               | iis aute iru<br>t laborum       | ire dolor in repreh                                                  | nenderit in volupt              | tate velit       | esse cillum d                                               | olore eu fugiat null                              | a pariatur. Exco               | epteur sint o | ccaecat c   | upidatat no         | on proident, sunt                                                                                                    |
| in culpa qui officia dese                                                                             | mmodo consequat. Du<br>erunt mollit anim id es                                               | iis aute iru<br>t laborum       | ire dolor in repreh                                                  | nenderit in volupt              | tate velit       | esse cillum d                                               | olore eu fugiat null                              | a pariatur. Exc                | epteur sint o | ccaecat c   | upidatat no<br>Sök: | on proident, sunt                                                                                                    |
| Visa 10 + rader<br>Förnamn                                                                            | mmodo consequat. Du<br>erunt mollit anim id es<br>†↓ Efternamn                               | iis aute iru<br>t laborum<br>↑↓ | ire dolor in repreh<br><b>E-post</b>                                 | nenderit in volupt              | tate velit       | esse cillum d<br>Skapat den                                 | olore eu fugiat null≀<br>↑↓                       | a pariatur. Exco<br>Ändrad den | epteur sint c | Aktiv       | Sök:                | on proident, sunt<br>Atgärder ↑↓                                                                                                    |
| nisi uc anquip ex ea con<br>in culpa qui officia dese<br>Visa 10 € rader<br>Förnamn<br>Teachercamilla | the consequat. Du erunt mollit anim id es                                                    | t laborum<br>↑↓                 | re dolor in repreh<br>E-post<br>stuga.blekinge@j                     | nenderit in volupt<br>gmail.com | tate velit       | esse cillum d<br>Skapat den<br>2021-02-09 1                 | olore eu fugiat null.<br>11<br>6:26:34            | a pariatur. Exco<br>Ändrad den | epteur sint c | Aktiv       | Sök:                | Atgårder 11                                                                                                    |
| tin ut airquip ex ea con<br>in culpa qui officia dese<br>Visa 10                                      | III. Consequent. Du       erunt mollit anim id es       II. Efternamn       Stuga       Capp | iis aute iru<br>t laborum<br>↑↓ | rre dolor in repreh<br>E-post<br>stuga.blekinge@ł<br>camilla@capp.nu | gmail.com                       | tate velit<br>↑↓ | esse cillum d<br>Skapat den<br>2021-02-09 1<br>2021-02-09 1 | olore eu fugiat null.<br>14<br>6:26:34<br>5:21:39 | ä pariatur. Exce<br>Ändrad den | epteur sint c | Aktiv<br>ja | Sök:                | Atgårder 11<br>C 11<br>C 111 |

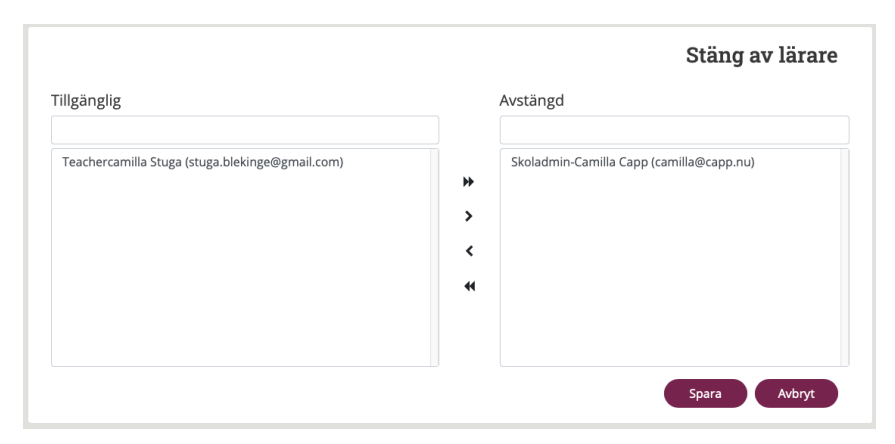

Bild G

#### Stänga av eller ta bort lärare

Du kan tillfälligt stänga av en lärare:

- 1. Klicka på knappen "Stäng av".
- Markera lärarens namn i kolumnen "Tillgänglig" och flytta det till kolumnen "Avstängd". Spara. *Se bild G*.

Lärarens namn blir då kursivt i listan över registrerade lärare. Läraren finns kvar, registrerad, men har inte tillgång till läromedlet längre.

OBS! För att licensen ska bli ledig (och kunna användas av en annan lärare) måste läraren även tas bort från sina grupper.

#### Göra en lärare tillgänglig igen:

- 1. Klicka på knappen "Stäng av".
- 2. Markera lärarens namn i kolumnen "Avstängd" och flytta det till kolumnen "Tillgänglig".

Lärarens tidigare inloggningsuppgifter fungerar igen och läraren kan läggas till och fortsätta arbeta i sin tidigare grupp eller läggas till i en annan grupp.

#### Ta bort en lärare helt:

- 1. Klicka på papperskorgen [m]. Eller:
- 2. Klicka på knappen "Ta bort" och välj lärare som ska tas bort.

Då raderas lärarens uppgifter (namn och e-postadress) och all historik i läromedlet. Läraren är inte längre registrerad i licenshanteraren.

#### Flytta en lärare till en annan grupp

Gå till "Hantera grupper". Ta bort läraren från den nuvarande gruppen. Lägg sedan till läraren i rätt grupp.

### Hantera skoladministratörer

Skolan har från början en **super**skoladministratör, vilken måste utses vid beställningen. Ändring av denna och hens uppgifter kan endast göras av oss på Folkuniversitetets förlag, se *Kontakt*, sidan 3.

Superskoladministratören har möjlighet att vid behov lägga till ytterligare personer som ska vara skoladministratörer. Det kan vara aktuellt i större organisationer med många grupper och lärare. En skoladministratör har inloggningsuppgifter till licenshanteraren (webbplatsen <u>svenskadagfordagdigital.nu</u>) och kan därmed hantera skolans elever, lärare och grupper. Skoladministratör kan vara en lärare, med samma namn och samma e-postadress som i sin lärarprofil.

Det är dock endast superskoladministratören som kan lägga till nya skoladministratörer.

#### Roller i licenshanteraren

De olika rollerna som förekommer (förutom "elever") när det gäller licenshanteringen av *Svenska dag för dag digital* är:

- 1. Superskoladministratör = den person som skolan har uppgett som kontakt/inköpare av läromedlet. Har tillgång till licenshanteraren och har full behörighet att skapa grupper, tilldela kurser, lägga till/ ta bort lärare och elever samt att utse skoladministratörer inom organisationen vid behov, t.ex. om skolan har många grupper och lärare.
- *2. Skoladministratör* = kan vid behov utses av (1). Har tillgång till licenshanteraren och har behörighet att hantera grupper och kurser samt att lägga till/ta bort lärare och elever. Har insyn i skolans alla grupper.
- *3. Lärare* = har endast tillgång till själva läromedlet och de grupper som hen själv är med i. Lärare hanterar inte användarlicenser och ändringar i grupperna.

Det går bra att en och samma fysiska person (t.ex. en lärare) är både lärare och superskoladministratör eller skoladministratör.

|                                                                                                    |                                                                                                    |                                                                                                    |                                                | Synkronisera data                                   | kapporter                                                                     |  |  |  |  |  |  |
|----------------------------------------------------------------------------------------------------|----------------------------------------------------------------------------------------------------|----------------------------------------------------------------------------------------------------|------------------------------------------------|-----------------------------------------------------|-------------------------------------------------------------------------------|--|--|--|--|--|--|
| CAPPSKOLAN                                                                                                    |                                                                                                    |                                                                                                    |                                                |                                                     |                                                                               |  |  |  |  |  |  |
|                                                                                                    |                                                                                                    |                                                                                                    |                                                |                                                     |                                                                               |  |  |  |  |  |  |
| Skoladministrat                                                                                                    | örer                                                                                                    |                                                                                                    |                                                |                                                     | + Lägg till ny                                                                |  |  |  |  |  |  |
| Här ser du vem som är skoladminis                                                                                                    | tratör och/eller <b>super</b> skoladn                                                                                         | ninistratör på din sko                                                                                   | la.                                            |                                                     |                                                                               |  |  |  |  |  |  |
| Från början finns det endast en sup                                                                                                    | erskoladministratör.                                                                                                    |                                                                                                    |                                                |                                                     |                                                                               |  |  |  |  |  |  |
| Denna har möjlighet att lägga till pe<br>skolans elever, lärare och grupper.                                                                                                  | rsoner som ska vara skoladm<br>Skoladministratör kan vara en                                                                  | ninistratörer. En skola<br>n lärare, med samma                                                           | dministratör har inlogg<br>namn och samma e-po | ningsuppgifter till denr<br>stadress som i sin lära | na webbplats och kan därmed hantera<br>rprofil.                               |  |  |  |  |  |  |
| Det är dock endast superskoladministratören som kan lägga till nya skoladministratörer.                                                                                       |                                                                                                    |                                                                                                    |                                                |                                                     |                                                                               |  |  |  |  |  |  |
| Det är dock endast superskoladmin                                                                                                    | istratören som kan lägga till n                                                                                               | ıya skoladministratör                                                                                    | er.                                            |                                                     |                                                                               |  |  |  |  |  |  |
| Det är dock endast superskoladmin<br>Läs mer i manualen [länk till pdf-ma                                                                                                    | istratören som kan lägga till n<br>nual] om de olika roller som t                                                             | ıya skoladministratör<br>förekommer                                                                      | er.                                            |                                                     |                                                                               |  |  |  |  |  |  |
| Det är dock endast superskoladmin<br>Läs mer i manualen [länk till pdf-ma                                                                                                    | istratören som kan lägga till n<br>inual] om de olika roller som f                                                            | ıya skoladministratör<br>förekommer                                                                      | er.                                            |                                                     |                                                                               |  |  |  |  |  |  |
| Det är dock endast superskoladmin<br>Läs mer i manualen [länk till pdf-ma<br>Visa 10 + rader                                                                                  | istratören som kan lägga till n<br>inual] om de olika roller som 1                                                            | ıya skoladministratör<br>förekommer                                                                      | er.                                            |                                                     | Sök                                                                           |  |  |  |  |  |  |
| Det är dock endast superskoladmin<br>Läs mer i manualen [länk till pdf-ma<br>Visa 10 ← rader<br>Förnamn t↓ Efternamn t                                                        | istratoren som kan lägga till n<br>inual] om de olika roller som i<br><b>E-post</b> ↑↓                                        | ya skoladministratör<br>förekommer<br><b>Skapat den</b>                                                  | er.<br>, <b>Ändrad den</b> î↓                  | Senaste<br>Inloggning                               | Sök:<br>↓ Superadministratör †↓ Átgärder †↓                                   |  |  |  |  |  |  |
| Det är dock endast superskoladmin<br>Läs mer i manualen [länk till pdf-ma<br>Visa 10 + rader<br>Förnamn 11 Efternamn 12<br>Teachercamilla Stuga                               | istratoren som kan lägga till n<br>inual] om de olika roller som i<br><b>E-post</b><br>tuga.blekinge@gmail.com                | rya skoladministratör<br>förekommer<br>Skapat den 11<br>2021-03-19<br>15:21:07                           | er.<br>, Ändrad den î↓                         | Senaste<br>Inloggning                               | Sök<br>Superadministratõr ↑↓ Atgärder ↑↓<br>nej ৫৫ 🛍 🔩                        |  |  |  |  |  |  |
| Det är dock endast superskoladmin<br>Läs mer i manualen [länk till pdf-ma<br>Visa 10 • rader<br>Förnamn 11 Efternamn 12<br>Teachercamilla Stuga<br>Skoladmin- Capp<br>Camilla | Istratoren som kan lagga till n<br>Inual] om de olika roller som i<br>E-post 1<br>stuga.blekinge@gmail.com<br>camilla@capp.nu | rya skoladministratör<br>förekommer<br>Skapat den 14<br>2021-03-19<br>15:21:07<br>2021-02-09<br>15:43:23 | er.                                            | Senaste<br>Inloggning                               | Sök Sök Atgärder ↑↓<br>Superadministratör ↑↓ Atgärder ↑↓<br>nej @ @ @ @<br>ja |  |  |  |  |  |  |

# **Sidan Organisation**

På denna sida finns information om organisationen samlad. Gå till "Hantera"-sidorna om du vill göra ändringar.

#### Organisation

Här ser du de aktuella uppgifterna för din skola.

| Skoladministratörer             | oladministratörer Registrerade ele |                                                | Registrerade lärare                                                                                     | Aktiva elever                                                                    | Aktiva lärare                                                                             | Kurser                                 | Avtalsperiod                                                                                                    |
|---------------------------------|------------------------------------|------------------------------------------------|----------------------------------------------------------------------------------------------------|----------------------------------------------------------------------------------|-------------------------------------------------------------------------------------------|----------------------------------------|----------------------------------------------------------------------------------------------------|
| 2                               | 4/10                               |                                                | 2/5                                                                                                    | 4/5                                                                              | 2/2                                                                                       | 6                                      | 2021-02-09 - 2022-02-09 (293 Dagar kvar)                                                                        |
| Skoladminis<br>Registrerade ele | stratörer<br>ver (X/X)             | Hur m<br>Antal<br>Maxai                        | iånga i organisat<br>inregistrerade el<br>ntalet som kan re                                             | ionen som h<br>ever, dvs. hu<br>egistreras är                                    | ar behörigh<br>Ir många sor<br>Vanligtvis di                                              | et att ha<br>n lagts<br>ubbelt s       | antera skolans licenser.<br>till, oavsett om dessa är aktiva eller ir<br>så många som antalet köpta elevlicen   |
| Registrerade lär                | are (X/X)                          | Antal<br>Maxai                                 | inregistrerade lä<br>ntalet som kan re                                                                  | rare, dvs. hu<br>egistreras är                                                   | ır många sor<br>vanligtvis di                                                             | n lagts<br>ubbelt s                    | till, oavsett om dessa är aktiva eller ir<br>så många som antalet beställda lärarl                              |
| Aktiva ele                      | ver (X/X)                          | Antal<br>Maxai                                 | elever som är till<br>ntalet är det anta                                                                | agda i en gru<br>al licenser so                                                  | upp och som<br>m skolan ha                                                                | ı därme<br>r köpt.                     | ed upptar en elevlicens.                                                                                        |
| Aktiva lär                      | are (X/X)                          | Antal<br>OBS! I<br>lärarli<br>Maxai<br>helst o | lärare som är till<br>En lärare upptar<br>cens för varje gru<br>ntalet är det anta<br>och lärarlicenser | agda i en gru<br>en licens per<br>upp som sko<br>al licenser so<br>na är gratis. | upp och som<br><sup>r</sup> grupp som<br>Ilan har.<br>m skolan ha<br>Se <i>Kontakt.</i> s | därme<br>hen är<br>r anget<br>sidan 3. | d upptar en lärarlicens.<br>är tillagd i. Det behövs alltså minst en<br>t vid köpet. Antalet kan justeras när s |
|                                 | Kurser                             | Antal                                          | kurser som skola                                                                                        | an har köpt t                                                                    | illgång till.                                                                             |                                        |                                                                                                    |
| Avta                            | Isperiod                           | Giltigh                                        | netstid för köpta                                                                                       | licenser.                                                                        | 0 0                                                                                       |                                        |                                                                                                    |

#### Kurser

Här ser du **vilka** kurser din skola har köpt licenser till.

| Kurs ID | î↓ Kortnamn | 1↓ Namn               | î↓ <b>Tilldelad</b> | t↓ |
|---------|-------------|-----------------------|---------------------|----|
| 3       | Sfi kurs C  | Svenska dag för dag C | 2021-02-09 15:31:34 |    |
| 4       | Sfi kurs D  | Svenska dag för dag D | 2021-02-09 15:31:34 |    |
| 2       | Sfi kurs B  | Svenska dag för dag B | 2021-02-19 10:54:32 |    |

# Sidan Synkronisera data *C*

| Hem Hantera skoladministratörer                                                        | Organisation Ha                                   | antera elever I                       | Hantera lärare                       | Hantera grupper                           | Synkronisera data      | Rapporter                      |                |
|----------------------------------------------------------------------------------------|---------------------------------------------------|---------------------------------------|--------------------------------------|-------------------------------------------|------------------------|--------------------------------|----------------|
| CAPPSKOLAN                                                                             |                                                   |                                       |                                      |                                           |                        |                                |                |
|                                                                                        |                                                   |                                       |                                      |                                           |                        |                                |                |
| Synkronisera dat                                                                       | a                                                 |                                       |                                      |                                           |                        | € Synkron                      | nisera alla    |
| De uppgifter som du matar in eller re<br>inloggningsuppgifter till berörda eleve       | digerar på denna web<br>er och lärare, och de k   | obplats måste all<br>kan börja arbeta | ltid synkronisera:<br>med Svenska da | s med läromedlet. I<br>g för dag digital. | Först efter synkronise | ringen skickar läromedlet ut i | mejl med       |
| Synkronisera när du vill att de inmata<br>genom att klicka på pilsymbolerna [ <b>2</b> | de uppgifterna ska sk<br>] längst ut till höger p | kickas till läromed<br>å varje rad.   | dlet. Du kan antii                   | ngen klicka på knap                       | open "Synkronisera all | a" eller synkronisera en typ a | v data i taget |
| Visa 10 🜩 rader                                                                        |                                                   |                                       |                                      |                                           |                        | Sök:                           |                |
| Тур                                                                                    |                                                   | †↓ Synkro                             | onisering krävs                      | t↓                                        | Synkroniserad på       | $\uparrow \downarrow$          | Åtgärder ↑↓    |
| Registrerade elever/Registrerade lärar                                                 | e                                                 |                                       |                                      |                                           | 2021-03-30 16:05:59    |                                | e              |

De uppgifter som du matar in eller redigerar på denna webbplats måste alltid synkroniseras med läromedlet. Först efter synkroniseringen skickar läromedlet ut mejl med inloggningsuppgifter till berörda elever och lärare, och de kan börja arbeta med *Svenska dag för dag digital*.

Synkronisera när du vill att de inmatade uppgifterna ska skickas till läromedlet och börja gälla. Du kan antingen klicka på knappen "Synkronisera alla" eller synkronisera en typ av data i taget genom att klicka på pilsymbolerna [C] längst ut till höger på varje rad.

# Sidan Rapporter

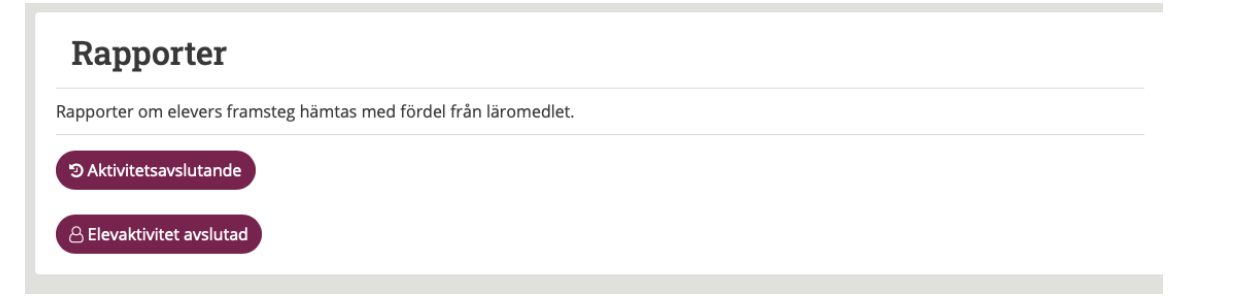

Rapporter om elevers framsteg hämtas med fördel från läromedlet.